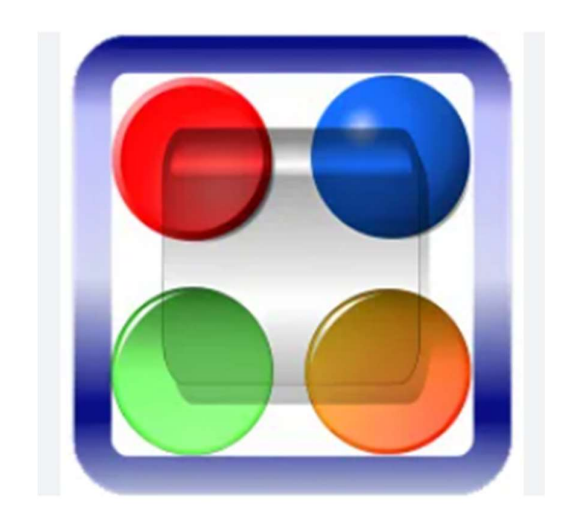

คู่มือการติดตั้งซอฟต์แวร์ และการใช้งานระบบเครือข่ายเสมือน (VPN) สถาบันบัณฑิตศึกษาจุฬาภรณ์ สำหรับระบบปฏิบัติการ Microsoft Windows ผู้จัดทำ นายประยูรศักดิ์ เทียนศิริ นักวิชาการคอมพิวเตอร์

# สารบัญ

| บทน้ำ                                   | 3   |
|-----------------------------------------|-----|
| 1. การติดตั้งซอฟต์แวร์                  | 3   |
| 2. การกำหนดค่าเริ่มต้น                  | .7  |
| 3. การเชื่อมต่อ CGI-VPN Server          | .10 |
| 4. การยกเลิกการเชื่อมต่อ CGI-VPN Server | .11 |

#### บทนำ

เครือข่ายเสมือน (VPN) หรือ Virtual Private Network คือเทคโนโลยีการเชื่อมต่อเครือข่าย องค์กรผ่านเครือข่ายเสมือนส่วนตัว โดยอาศัยเครือข่ายสาธารณะ (Internet) เป็นตัวกลางในการ เชื่อมต่อ และยังคงความเป็นส่วนตัวของเครือข่ายองค์กรได้ ด้วยการสร้างท่อเชื่อมต่อเสมือน (Tunneling) ไว้ใช้รับส่งข้อมูล และทำการเข้ารหัสข้อมูลเพื่อให้ข้อมูลมีความปลอดภัยมากยิ่งขึ้น

# 1. การติดตั้งซอฟต์แวร์

1.1 ดับเบิ้ลคลิกไฟล์ซอฟต์แวร์ softether-vpnclient คลิกเลือกที่ปุ่ม Next > ตามรูปที่ 1

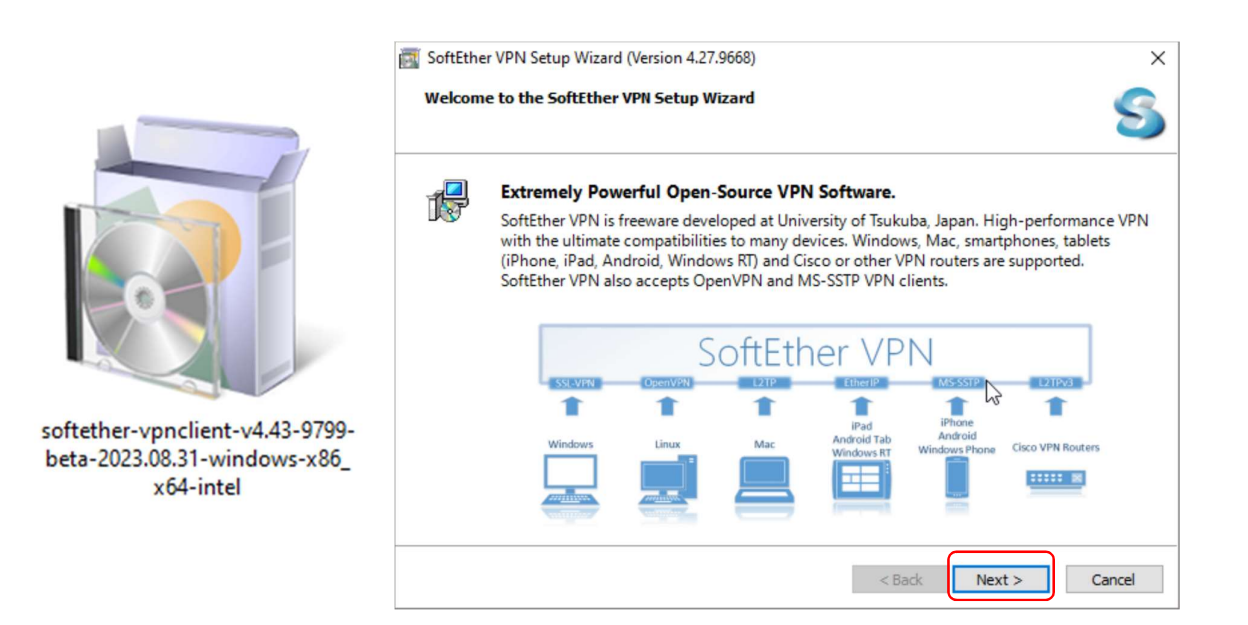

รูปที่ 1 หน้าจอติดตั้งซอฟต์แวร์ SoftEther VPN

1.2 เลือก "SoftEther VPN Client" แล้วคลิกที่ปุ่ม Next > ตามรูปที่ 2

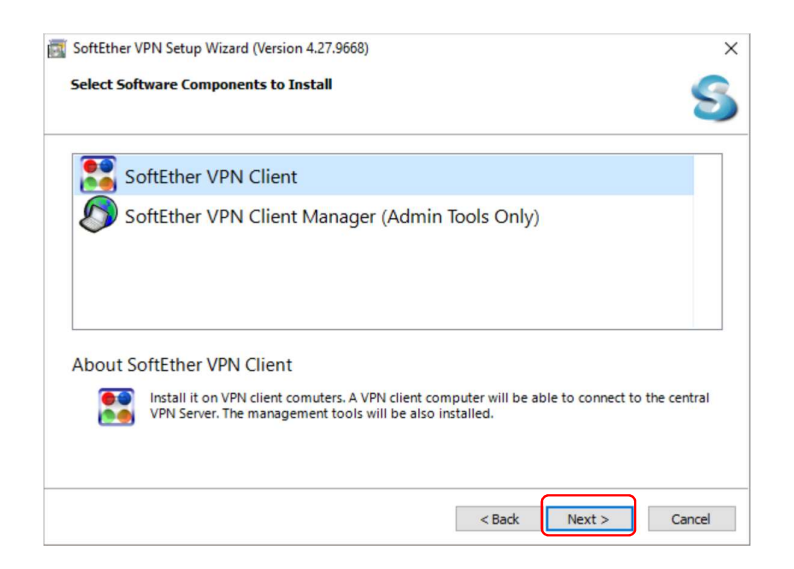

รูปที่ 2 หน้าจอเลือกซอฟต์แวร์ที่จะติดตั้ง

 1.3 คลิกที่กล่องหน้าข้อความ "I agree to the end user License Agreement" แล้ว คลิกที่ปุ่ม Next > ตามรูปที่ 3

| Please rea                     | d the End User License Agreement carefully.                                                                                                    |   |
|--------------------------------|----------------------------------------------------------------------------------------------------|---|
| SoftEthe<br>source.<br>General | r VPN Server, Client and Bridge are free software, and released as open-<br>You can redistribute them and/or modify them under the terms of the GNU<br>Public License version 2 as published by the Free Software Foundation. | , |
| Copyrig                        | ht (c) Daiyuu Nobori.                                                                                                    |   |
| Copyrig                        | ht (c) SoftEther Project at University of Tsukuba, Japan.                                                                                                    |   |
| Copyrig                        | ht (c) SoftEther Corporation.                                                                                                    |   |
| http://w                       | is Reserved.                                                                                                    |   |
| nup.//w                        | ww.soitener.org/                                                                                                    | 1 |
|                                | ae to the End licer Licence Agreement                                                                                                    |   |
|                                | e to the Lhu oser License Agreement.                                                                                                    |   |

รูปที่ 3 หน้าจอข้อตกลงในการใช้ซอฟต์แวร์

1.4 คลิกที่ปุ่ม Next > ต่อ ตามรูปที่ 4

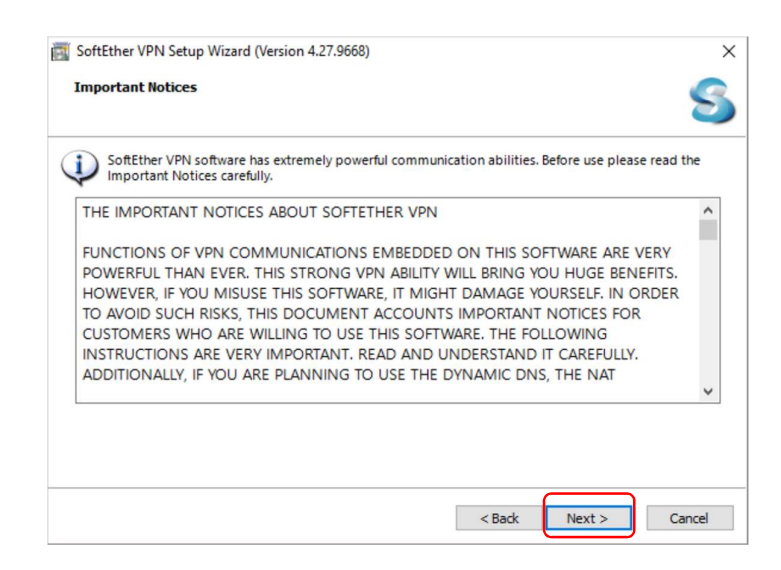

รูปที่ 4 หน้าจอแสดงรายละเอียดของซอฟต์แวร์

1.5 คลิกที่ปุ่ม Next > ต่อ ตามรูปที่ 5

| SoftEther VPN Setup Wizard (Version 4.27.9668)                | × |
|---------------------------------------------------------------|---|
| Directory to Install on                                       | S |
| Please specify the directory to install SoftEther VPN Client. |   |
| O Specify the Directory                                       |   |
| Advanced Install Options for Experts                          |   |
|                                                               |   |
|                                                               |   |

รูปที่ 5 หน้าจอกำหนดตำแหน่งติดตั้งซอฟต์แวร์

1.6 คลิกที่ปุ่ม Next > ต่อ ตามรูปที่ 6

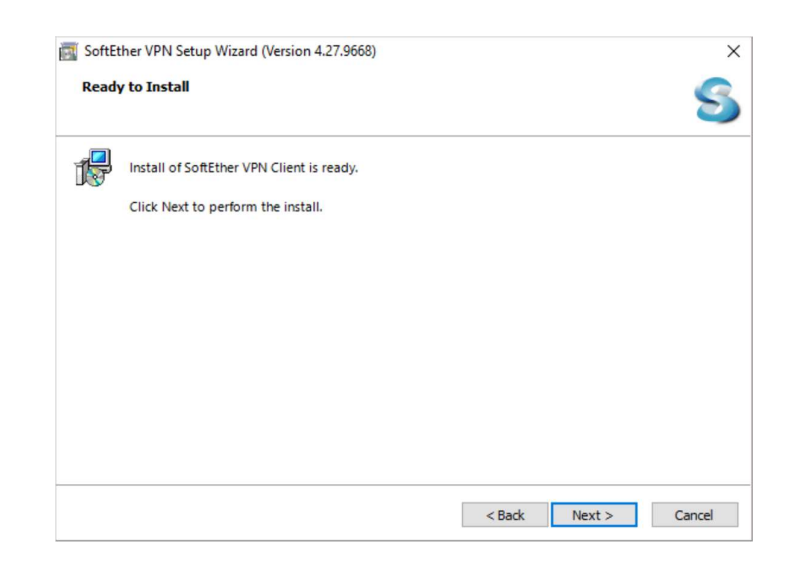

รูปที่ 6 หน้าจอพร้อมติดตั้งซอฟต์แวร์

1.7 แสดงหน้าจอกำลังติดตั้งซอฟต์แวร์ ตามรูปที่ 7

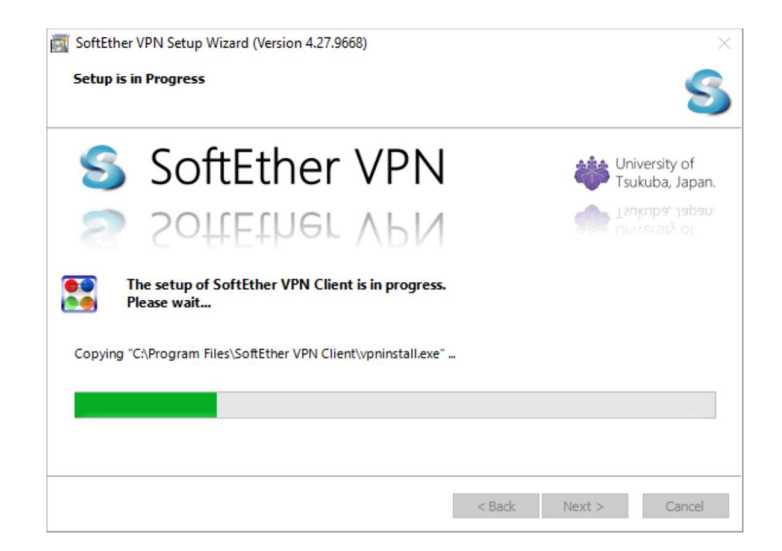

รูปที่ 7 หน้าจอแสดงกาลังติดตั้งซอฟต์แวร์

1.8 คลิกที่กล่องหน้าข้อความออก "Start the SoftEther VPN Client Manager."
(ไม่ต้องให้ทำงานเวลาเปิดเครื่อง) แล้วคลิกที่ปุ่ม Finish > ตามรูปที่ 8

| Secupin | nished                                                                                                    | S |
|---------|----------------------------------------------------------------------------------------------------|---|
|         | The setup process of SoftEther VPN Client has completed successfully.                                                                                                    |   |
|         | Start the SoftEther VPN Client Manager.                                                                                                    |   |
|         | SoftEther VPN is a work of the research and development project of Japanese<br>Government, subsidized by Ministry of Economy, Trade and Industry of Japan,<br>administrated by Information Promotion Agency. |   |
|         | Government, subsidized by Ministry of Economy, Trade and Industry of Japan,<br>administrated by Information Promotion Agency.                                                                                | 0 |

รูปที่ 8 หน้าจอแสดงติดตั้งซอฟต์แวร์สำเร็จ

#### 2. การกำหนดค่าเริ่มต้น

2.1 หลังจากติดตั้งซอฟต์แวร์เสร็จแล้ว ดับเบิ้ลคลิกไฟล์ซอฟต์แวร์ SoftEther VPN Client Manager ทำการดับเบิ้ลคลิกที่ Add VPN Connection ตามรูปที่ 9

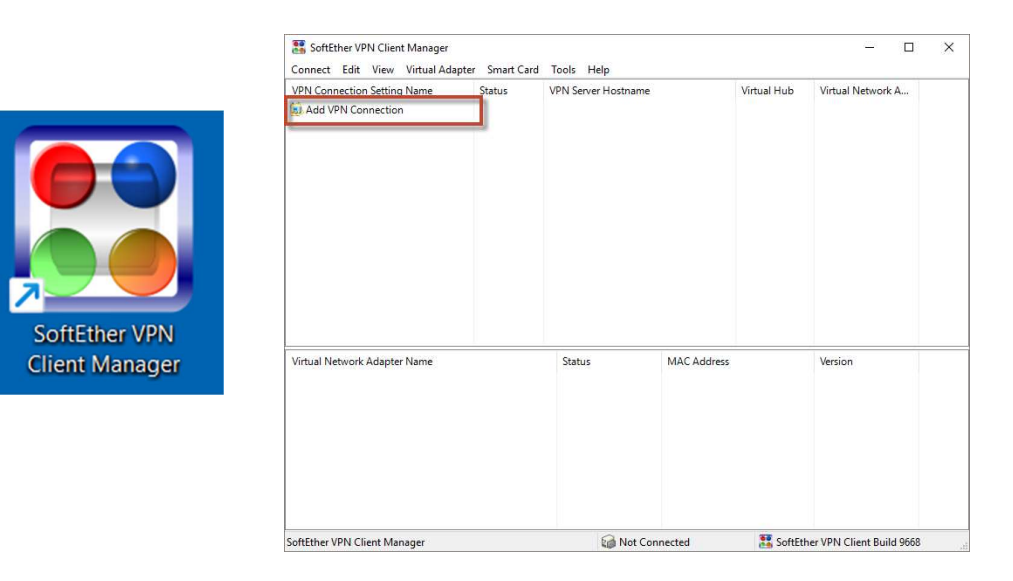

รูปที่ 9 หน้าจอ Add VPN Connection

2.2 คลิกที่ปุ่ม Yes ตามรูปที่ 10

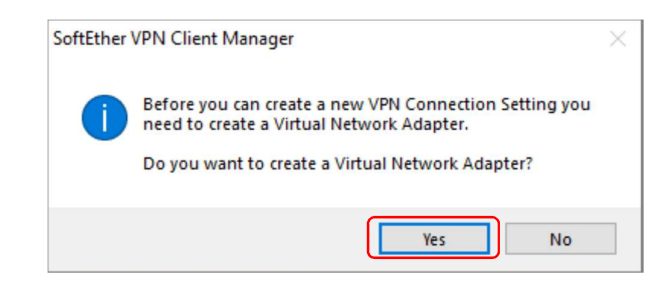

2.3 ในช่อง Virtual Network Adapter Name: ใส่ชื่อ VPN เสร็จแล้วคลิกที่ปุ่ม OK ตามรูปที่ 11

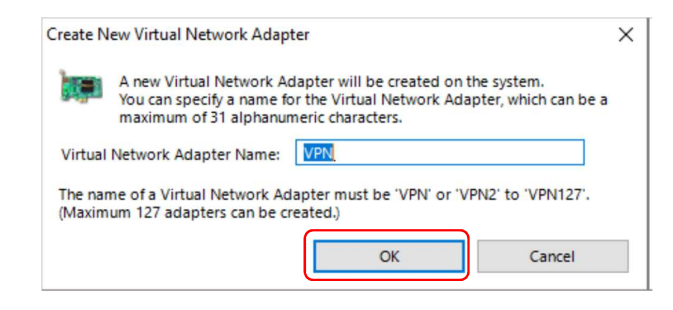

2.4 จากนั้นจะปรากฏ Virtual Network Adapter – VPN ขึ้นมา ให้ทำการดับเบิ้ลคลิกที่ Add VPN Connection อีกครั้ง ตามรูปที่ 12

| SoftEther VPN Client Manager<br>Connect Edit View Virtual Adapte | r Smart Card | Tools He   | lp         |              |             | _                  |        | × |
|------------------------------------------------------------------|--------------|------------|------------|--------------|-------------|--------------------|--------|---|
| VPN Connection Setting Name                                      | Status       | VPN Server | Hostname   |              | Virtual Hub | Virtual Network    | (A     |   |
| Add VPN Connection                                               |              |            |            |              |             |                    |        |   |
|                                                                  |              |            |            |              |             |                    |        |   |
|                                                                  |              |            |            |              |             |                    |        |   |
|                                                                  |              |            |            |              |             |                    |        |   |
|                                                                  |              |            |            |              |             |                    |        |   |
|                                                                  |              |            |            |              |             |                    |        |   |
|                                                                  |              |            |            |              |             |                    |        |   |
| Virtual Network Adapter Name                                     |              | Status     |            | MAC Address  |             | Version            | _      |   |
| IP VPN Client Adapter - VPN                                      |              | Enabled    |            | 5E-C2-1F-00- | EB-36       | 4.25.0.9658        |        |   |
|                                                                  |              |            |            |              |             |                    |        |   |
|                                                                  |              |            |            |              |             |                    |        |   |
|                                                                  |              |            |            |              |             |                    |        |   |
|                                                                  |              |            |            |              |             |                    |        |   |
| SoftEther VPN Client Manager                                     |              |            | la Not Cor | inected      | SoftEt      | her VPN Client Bui | d 9668 |   |

รูปที่ 12 หน้าจอ Add VPN Connection

2.5 ในหน้าต่าง "New VPN Connection Setting Properties" ให้ทำการตั้งค่าดังนี้ ตามรูปที่ 13

- Setting Name: CGI-VPN
- Host Name: vpn2.cgi.ac.th
- Port Number: 443
- Virtual Hub name: VPN
- Auth Type: เลือก Radius or NT Domain Authentication
- Username: Password: ใส่ (ชื่อผู้ใช้งาน และรหัสผ่าน ตัวเดียวกันกับการเข้าใช้งานระบบอินเทอร์เน็ต)
- ใส่ค่าทั้งหมดแล้วให้คลิกที่ปุ่ม OK

| VPN Connection Setting Name                                                               | Status                        | VPN Server Hostname               | Virtual Hub Virt                   |
|-------------------------------------------------------------------------------------------|-------------------------------|-----------------------------------|------------------------------------|
| Add VPN Connection                                                                        |                               |                                   |                                    |
| ies of CGI-VPN                                                                            |                               |                                   |                                    |
| Please configure the VPN Connection Setti                                                 | ing for VPN Server            | Virtual Network Adapter to Use:   |                                    |
| 5                                                                                         | -                             | VPN Client Adapter - VPN          |                                    |
| Setting Name: CGI-VPN                                                                     |                               |                                   |                                    |
| nation VPN Server:                                                                        |                               |                                   |                                    |
| Specify the host name or IP address, a<br>number and the Virtual Hub on the de<br>Server. | and the port<br>stination VPN |                                   |                                    |
| Host Name: vpn2.cgi.ac.th                                                                 |                               |                                   |                                    |
| Port Number: 443 ~                                                                        | Disable NAT-T                 | User Authentication Setting:      |                                    |
| VPN                                                                                       | ~                             | Set the user authentication i     | information that is required where |
|                                                                                           |                               | Auth Turas RADIUS or NT           | Domain Authentication              |
| Server as Relay:                                                                          |                               | Auth Type: KADIOS OF N            | Domain Addientication              |
| You can connect to a VPN Server via a                                                     | proxy server.                 | User Name: prayunsak              |                                    |
| Import IE Proxy Server                                                                    | Settings                      | Password:                         |                                    |
| Proxy Type: O Direct TCP/IP Connection                                                    | n (No Proxy)                  |                                   |                                    |
| Connect via SOCKS Prox                                                                    | server<br>v Server            |                                   |                                    |
| Draw Sapiar Satt                                                                          | ina                           | Advanced Setting of Communication |                                    |
| Floxy Server Set                                                                          |                               | Reconnects Automatical            | ly After Disconnected              |
| r Certificate Verification Option:                                                        |                               | Reconnects Automatical            | times                              |
| Always Verify Server Certificate                                                          |                               | Reconnect Interval                | 15 seconds                         |
|                                                                                           |                               |                                   | (Keen )/PN Always Online)          |
| Manage Trusted CA Certifica                                                               | ite List                      |                                   | (Neep VPIN Always Online)          |
|                                                                                           | ndividual Cort                | Use SSL 3.0 (1)                   | Advanced Settings                  |

รูปที่ 13 หน้าจอตั้งค่าการใช้งาน CGI-VPN

### 3. การเชื่อมต่อ CGI-VPN Server

3.1 ทำการเชื่อต่อ CGI-VPN โดยคลิกขวาที่ CGI-VPN แล้วเลือก Connect ตามรูปที่ 14

| SoftEther VPN Client Manage  | r                            |                                                        | -               | - 0                        | ×          |  |  |
|------------------------------|------------------------------|--------------------------------------------------------|-----------------|----------------------------|------------|--|--|
| Connect Edit View Virtual A  | Adapter Smart                | t Card Tools Help                                      |                 |                            |            |  |  |
| VPN Connection Setting Name  | Status                       | VPN Server Hostname                                    |                 | Virtual Hub                | Vin        |  |  |
| Add VPN Connection           |                              |                                                        |                 |                            |            |  |  |
| GI-VPN                       | Connect                      |                                                        | P/IP Connecti   | VPN                        | VP         |  |  |
| ₩VPN_CRA                     | View Status                  |                                                        | TCP/IP Conn     | CGI                        | VP         |  |  |
|                              | Disconnect                   |                                                        |                 |                            |            |  |  |
|                              | Disconnect A                 | 41                                                     |                 |                            |            |  |  |
|                              | Recent VPN S                 | Servers >                                              |                 |                            |            |  |  |
|                              | New VPN Co<br>Copy           | nnection Setting                                       |                 |                            |            |  |  |
|                              | Create VPN C                 | Connection Shortcut                                    |                 | _                          |            |  |  |
| Virtual Network Adapter Nan  | Export VPN C<br>Import VPN C | V Connection Setting MAC Address<br>SE-D8-26-EF-46-65  |                 |                            | Ver<br>4.2 |  |  |
|                              | Set as Startu<br>Remove Star | Set as Startup Connection<br>Remove Startup Connection |                 |                            |            |  |  |
|                              | Rename                       |                                                        |                 |                            |            |  |  |
|                              | Delete                       |                                                        | _               | _                          |            |  |  |
| SoftEther VPN Client Manager | Properties                   |                                                        | ther VPN Client | ther VPN Client Build 9680 |            |  |  |

รูปที่ 14 หน้าจอการเชื่อมต่อ CGI-VPN

3.2 เมื่อเชื่อมต่อกับ CGI-VPN สำเร็จแล้วจะแสดง Status: Connected ตามรูปที่ 15 จากนั้นการสื่อสารทั้งหมดจะเชื่อมต่อผ่านทาง CGI-VPN Server ผู้ใช้สามารถเข้าถึงระบบต่างๆ ภายในของสถาบันฯ ได้

| ven connection setting Name  | Status    | VPN Server Hostna    | ame                 | Virtual Hub | Virt |
|------------------------------|-----------|----------------------|---------------------|-------------|------|
| Add VPN Connection           |           |                      |                     |             |      |
| GI-VPN                       | Connected | vpn2.cgi.ac.th (Dire | ect TCP/IP Connecti | VPN         | VPI  |
| w VPN_CRA                    | Offline   | vpnpacs.cra.ac.th (  | Direct ICP/IP Conn  | CGI         | VP   |
| Virtual Network Adapter Name |           | Status               | MAC Address         | _           | Ver  |
| PVPN Client Adapter - VPN    |           | Enabled              | 5E-D8-26-EF-4       | 46-65       | 4.2  |
|                              |           |                      |                     |             |      |

รูปที่ 15 หน้าจอแสดงการเชื่อมต่อ CGI-VPN สาเร็จ

## 4. การยกเลิกการเชื่อมต่อ CGI-VPN Server

4.1 เมื่อใช้งานระบบผ่าน CGI-VPN เรียบร้อยแล้ว และต้องการยกเลิกการเชื่อมต่อกับ CGI-VPN Server ให้ทำการคลิกขวาที่ CGI-VPN แล้วเลือก **Disconnect All** ตามรูปที่ 16

| E SoftEther VPN Client Manager                           |              | -                                                                                                    | -     |        | ×          |
|----------------------------------------------------------|--------------|----------------------------------------------------------------------------------------------------|-------|--------|------------|
| Connect Edit View Virtual Adapt                          | er Smart Car | d Tools Help                                                                                               |       |        |            |
| VPN Connection Setting Name                              | Status       | VPN Server Hostname                                                                                        | Virtu | al Hub | Vir        |
| GGI-VPN                                                  | Connected    | unn2 cai ac th (Direct TCD/ID Connecti                                                                     | VON   |        | VP         |
| ₩ VPN_CRA                                                | Offline      | Connect<br>View Status<br>Disconnect<br>Disconnect All<br>Recent VPN Servers<br>New VPN Connection Setting | >     | )      | VP         |
|                                                          |              | Create VPN Connection Shortcut                                                                             |       |        |            |
| Virtual Network Adapter Name<br>VPN Client Adapter - VPN |              | Export VPN Connection Setting<br>Import VPN Connection Setting                                             |       |        | Ver<br>4.2 |
|                                                          |              | Set as Startup Connection<br>Remove Startup Connection                                                     |       |        |            |
|                                                          | _            | Rename<br>Delete                                                                                           |       |        |            |
| SoftEther VPN Client Manager                             | 1 VPN Sessi  | Properties                                                                                                 |       | 680    |            |

รูปที่ 16 หน้าจอการยกเลิกการเชื่อมต่อ CGI-VPN